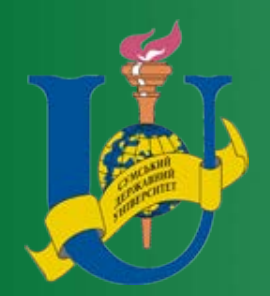

Министерство образования и науки Украины Сумский государственный университет

4445 Методические указания к практическим работам «Основы работы в электронных таблицах Microsoft Excel 2010» по курсу «Основы информатики и вычислительной техники» для иностранных граждан подготовительного отделения

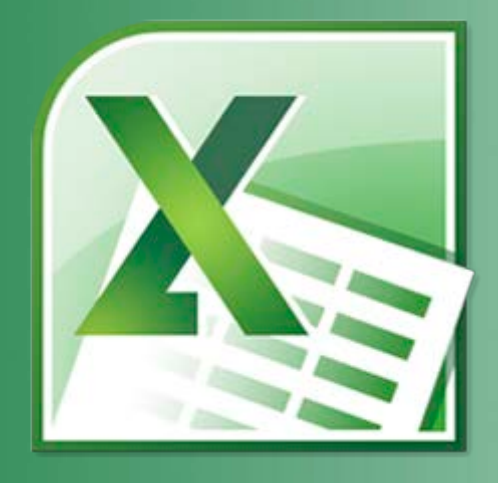

Сумы Сумский государственный университет 2018 Методические указания к практическим работам «Основы работы в электронных таблицах Microsoft Excel 2010» по курсу «Основы информатики и вычислительной техники» / составитель А. Н. Витренко. – Сумы : СумГУ, 2018. – 32 с.

Кафедра электроники, общей и прикладной физики

# СОДЕРЖАНИЕ

|                                              | C. |
|----------------------------------------------|----|
| ВВЕДЕНИЕ                                     | 4  |
| 1. СОЗДАНИЕ НОВОЙ КНИГИ MICROSOFT EXCEL      | 5  |
| 2. СОЗДАНИЕ ПРОСТЫХ ФОРМУЛ                   | 7  |
| 3. ИСПОЛЬЗОВАНИЕ ССЫЛОК НА ЯЧЕЙКИ В ФОРМУЛАХ | 11 |
| 4. СОЗДАНИЕ ДИАГРАММ                         | 15 |
| 5. ПРИМЕРЫ ЗАДАНИЙ ДЛЯ КОНТРОЛЯ              |    |
| ОТВЕТЫ К УПРАЖНЕНИЯМ                         |    |
| СПИСОК ЛИТЕРАТУРЫ                            |    |

#### введение

Microsoft Excel – популярная компьютерная программа, входящая в пакет программ Microsoft Office. Позволяет обрабатывать числовые данные, представленные в виде электронных таблиц: выполнять арифметические вычисления, строить графики и диаграммы и многое другое.

Задания, предложенные в методических указаниях, выполняются в программе 2010 года. Именно эта версия Microsoft Excel установлена на сегодня в компьютерном классе, в котором обучаются иностранные граждане подготовительного отделения. Тем не менее полученные навыки и знания они смогут применить и в работе с последней версией программы – Microsoft Excel 2016.

# 1. СОЗДАНИЕ НОВОЙ КНИГИ MICROSOFT EXCEL

#### Задание

Создайте новую книгу Microsoft Excel 2010 и сохраните ее в Вашей папке на компьютере.

#### Указания к выполнению

1. Запустите Microsoft Excel 2010. Для этого наведите курсор мышки на кнопку Пуск

, которая находится в нижнем левом углу экрана монитора, и нажмите левую кнопку мышки. В выпадающем главном меню выберите Все программы, потом – Microsoft Office 2010, а затем Microsoft Excel 2010.

2. Откроется окно Microsoft Excel 2010 (рис. 1.1).

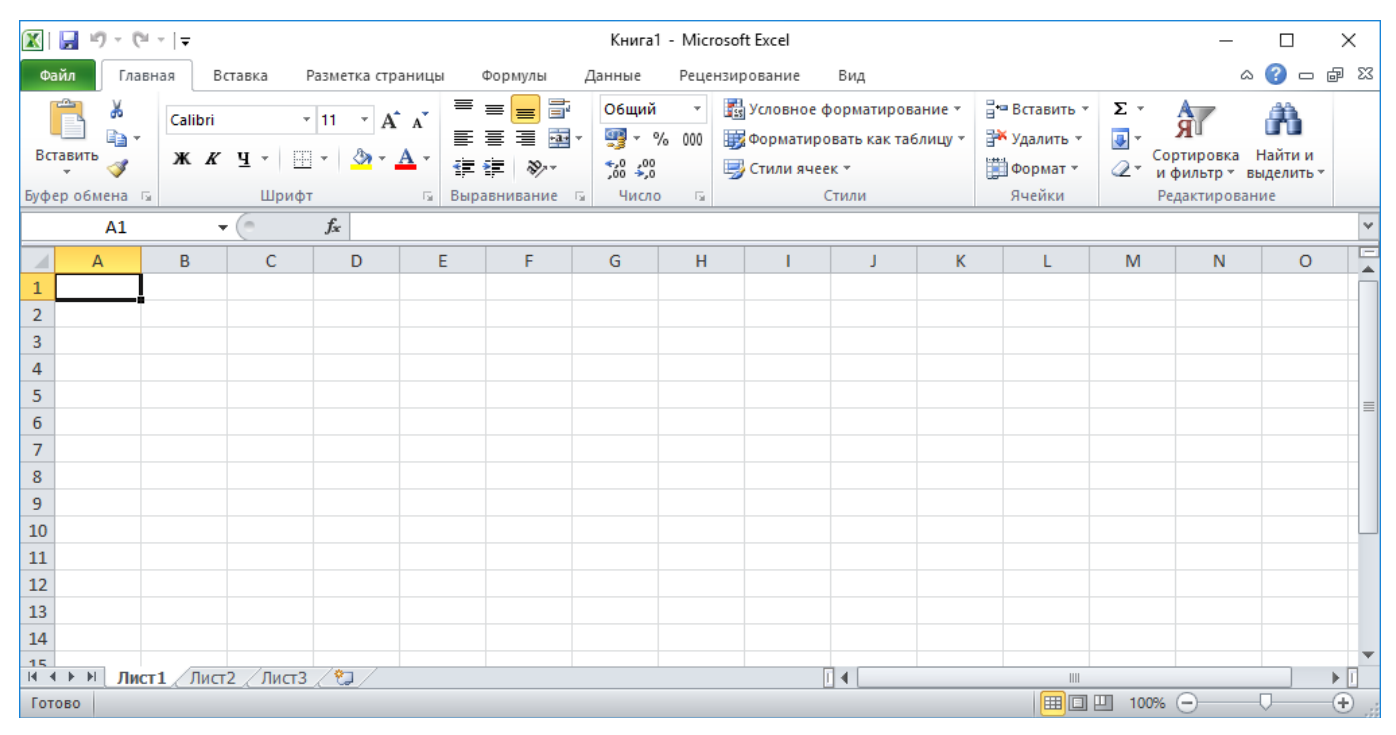

Рисунок 1.1 – Microsoft Excel 2010

Документ приложения Microsoft Excel называется книгой. Каждая книга состоит из листов. По умолчанию их три – Лист1, Лист2, Лист3. Каждый лист состоит из столбцов, обозначающихся прописными латинскими буквами A, B, C, ..., и строк, нумерующихся арабскими цифрами 1, 2, 3, ... На пересечении строк и столбцов образуются ячейки. Имя каждой ячейки состоит из обозначения столбца и номера строки. По умолчанию активной является ячейка первого столбца и первой строки – A1. Активная ячейка выделяется рамкой активной ячейки, которая в Microsoft Excel является табличным курсором. Вводить и редактировать данные – числа, текст, формулы – можно только в активной ячейке. Для перемещения табличного курсора используйте на клавиатуре клавиши курсора или указатель мышки.

3. Для сохранения книги на вкладке Файл выберите Сохранить (рис. 1.2) или можно использовать комбинацию горячих клавиш Ctrl + S. При первом сохранении откроется диалоговое окно Сохранение документа (рис. 1.3).

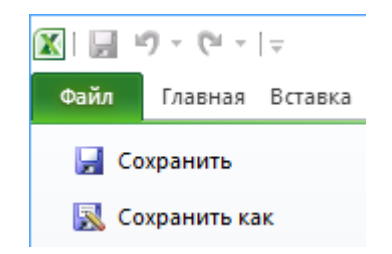

Рисунок 1.2 – Команда Сохранить

По умолчанию книга имеет имя Книга1. Введите новое имя в поле Имя файла, выберите Вашу папку, нажмите кнопку Сохранить.

| 🛣 Сохранение документа                                               |                     |                                       | ×      |
|----------------------------------------------------------------------|---------------------|---------------------------------------|--------|
| $\leftarrow  ightarrow ~ \uparrow - \Bigg _{- \sim} \ll$ Локальный д | иск (D:) > Студенты | Поиск: Студенты                       | Q      |
| Упорядочить 👻 Создать папку                                          |                     |                                       | E · ?  |
| 💻 Этот компьютер                                                     | ^ Имя ^             | Дата изменения Тип                    | Размер |
| 📕 Видео                                                              | Нет элемен          | тов, удовлетворяющих условиям п       | риска. |
| 🔮 Документы                                                          |                     |                                       |        |
| Загрузки                                                             |                     |                                       |        |
| 👌 Музыка                                                             |                     |                                       |        |
| Рабочий стол                                                         |                     |                                       |        |
| 🏪 Локальный диск (С:)                                                |                     |                                       |        |
| 🚁 Локальный диск (D:)                                                | < <                 |                                       | >      |
| <u>И</u> мя файла: Книга1                                            |                     |                                       | ~      |
| <u>Т</u> ип файла: Книга Excel                                       |                     |                                       | ~      |
| Авторы: Андрей Витрени                                               | о Теги:             | Добавьте ключевое слово               |        |
| Сохранит                                                             | э ЭСКИЗ             |                                       |        |
| <ul> <li>Скрыть папки</li> </ul>                                     |                     | С <u>е</u> рвис <del>с</del> охранить | Отмена |

Рисунок 1.3 – Диалоговое окно Сохранение документа

## 2. СОЗДАНИЕ ПРОСТЫХ ФОРМУЛ

#### Задание

Выполните арифметические операции над числами (сложение, вычитание, умножение, деление, возведение в степень, вычисление процентов) в Microsoft Excel.

#### Указания к выполнению

- 1. Наведите табличный курсор на пустую ячейку.
- 2. Введите знак =.
- 3. Введите первое число. (1)
- 4. Введите знак операции. (2)
- 5. Введите второе число. (1)
- 6. Нажмите на клавиатуре клавишу Enter.

Например, если Вы в ячейке D1 введете =3+7, Microsoft Excel воспримет эти данные как формулу и отобразит в этой же ячейке результат 10 (рис. 2.1 а). При этом в Строке формул, расположенной под лентой с вкладками, справа от значка  $f_{x}$ , отображается сама формула. Если же Вы введете 3+7 (без знака равенства), то Microsoft Excel воспримет эти данные просто как текст и вычисления не произойдут (рис. 2.1 б). При этом в Строке формул будет представлен такой же текст. Любая формула должна начинаться со знака равенства!

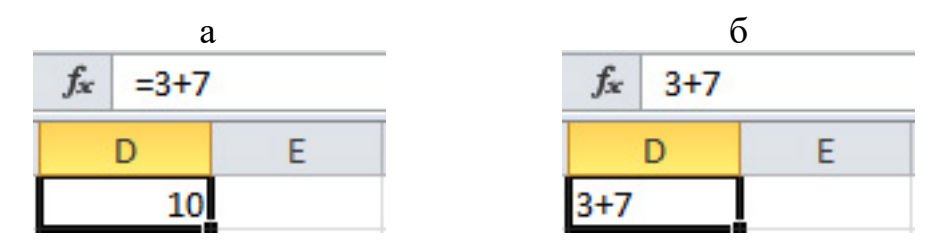

Рисунок 2.1 – Вычисление по формуле (а) и просто текст (б) в ячейке D1

### Примечание

(1) При вводе положительных чисел можно не вводить знак +;

при вводе отрицательных чисел нужно вводить знак -, например, -1;

для разделения целой и дробной частей десятичной дроби по умолчанию используется запятая, например, 1,25;

при вводе обыкновенных дробей необходимо обязательно вводить целую часть, отделяя ее от дробной части пробелом. Например, число  $\frac{1}{2}$  вводится так: 0 1/2, а число  $1\frac{1}{2}$  так: 1 1/2. После ввода Microsoft Excel превращает эти числа в соответствующие десятичные дроби 0,5 и 1,5, которые отображаются в поле Строка формул, а в ячейке отображаются введенные дробные числа. Отметим, что 0 целых в ячейке не отображается. Если дробное число, например  $\frac{1}{3}$ , превращается в бесконечную десятичную дробь, то Microsoft Excel представляет ее с точностью до 15 знаков после запятой (0,333333333333333); для обозначения процентов после числа нужно вводить символ %, например

для обозначения процентов после числа нужно вводить символ %, например 25%;

большие и малые числа удобно записывать в экспоненциальном виде aEn, который является разновидностью стандартного вида числа  $a \cdot 10^n$ , где a - действительное число,  $1 \le a < 10$ , n - целое число. Для этого необходимо использовать английскую букву Е или е. Например, расстояние от Земли до Солнца в 150 000 000 км можно в Microsoft Excel компактно напечатать так: 150E6 или 15E7, или 1,5E8. После ввода в поле Строка формул отобразится число в обычном виде (15000000), а в ячейке – в экспоненциальном (1,50E+08) с двумя десятичными знаками по умолчанию.

(2) В таблице 2.1 приведены арифметические операторы, использующиеся при арифметических операциях.

| Оператор | Название             | Пример   | Результат |
|----------|----------------------|----------|-----------|
| +        | Сложение             | = 4 + 2  | 6         |
| -        | Вычитание            | = 4 - 2  | 2         |
| *        | Умножение            | = 4 * 2  | 8         |
| /        | Деление              | = 4 / 2  | 2         |
| ٨        | Возведение в степень | = 4 ^ 2  | 16        |
| %        | Процент              | = 4%     | 0,04      |
|          |                      | = 4% * 2 | 0,08      |

#### Таблица 2.1 – Арифметические операторы

#### Упражнения

Вычислите (2.1—2.8).

2.1

| 341 + 335 | 36 - 410  | 790 · 55       | 426:24   | 409 <sup>2</sup> |
|-----------|-----------|----------------|----------|------------------|
| 101 + 479 | 925 – 60  | 276 · 82       | 910:76   | 163 <sup>3</sup> |
| 655 + 210 | 712 – 903 | $145 \cdot 12$ | 81:270   | 117              |
| 142 + 758 | 360 - 278 | 438 · 8        | 69:563   | 6134             |
| 259 + 334 | 424 – 297 | $13 \cdot 143$ | 976 : 85 | 749 <sup>5</sup> |
|           |           |                |          |                  |

2.2

| $\frac{2}{3} + \frac{7}{12}$   | $\frac{5}{11} - \frac{2}{13}$                                  | $3,6 \cdot \frac{5}{6}$          | $3\frac{1}{3}:2$            |
|--------------------------------|----------------------------------------------------------------|----------------------------------|-----------------------------|
| $\frac{9}{20} + \frac{1}{7}$   | $\frac{\frac{11}{8}}{\frac{21}{21}} - \frac{3}{\frac{14}{14}}$ | $2\frac{2}{2}\cdot\frac{9}{9}$   | $\frac{6}{7}:\frac{3}{7}$   |
| $2\frac{3}{5} + 3\frac{7}{10}$ | $5\frac{4}{15}-1\frac{2}{7}$                                   | $3\frac{1}{2}\cdot 2\frac{1}{3}$ | $2\frac{1}{2}:1\frac{1}{4}$ |

- $(5,2 \cdot 10^9) \cdot (5 \cdot 10^{-2});$  $(9,6 \cdot 10^{-12}) : (3,2 \cdot 10^{-16});$  $(2,8 \cdot 10^5) \cdot (2,5 \cdot 10^{-7});$  $(5,7 \cdot 10^4) : (3,8 \cdot 10^{-3});$  $6,2 \cdot 10^{-2} + 4,8 \cdot 10^{-2};$
- $8,4 \cdot 10^{6} + 5,6 \cdot 10^{6};$   $9,5 \cdot 10^{-5} - 8,6 \cdot 10^{-5}.$   $(1,5 \cdot 10^{-3}) \cdot (9,2 \cdot 10^{-4});$   $(1,56 \cdot 10^{-2}) : (2,6 \cdot 10^{-6});$  $5,1 \cdot 10^{5} - 2,9 \cdot 10^{6}.$

25% от числа 200 20,5% от числа 64 0,02% от числа 5,972 · 10<sup>24</sup> 32% от (-3,5)<sup>3</sup> · 5,15 + 3,12 : (-18)

2.5

2.4

| 0,2 · 25 <sup>2</sup>                 | $\left(5\cdot\frac{2}{1F}\right)^3$ |
|---------------------------------------|-------------------------------------|
| $\frac{50}{0,1^3}$                    | $\left(6:\frac{2}{3}\right)^2$      |
| $-4 \cdot \left(\frac{1}{2}\right)^4$ | $5^2 + (-5)^4$                      |
| 0,2 · (-5) <sup>3</sup>               | (3,4 - 3,6) <sup>2</sup>            |

51,5% от числа 90,6 21% от числа 3 $\frac{2}{7}$ 33% от числа -1,602 · 10<sup>-19</sup> 87% от -31,3 : 2,15 + 9,15<sup>2</sup> · (-3,76)

$$\begin{array}{rcl} 0,5 \cdot 40^2 & \left(-3 \cdot \frac{2}{9}\right)^4 \\ \frac{30}{0,3^3} & \left(12 : \frac{6}{7}\right)^2 \\ -5 \cdot \left(\frac{1}{5}\right)^3 & 6^{2} - (-6)^3 \\ \left(-\frac{7}{8}\right)^2 \cdot 16 & (1,7 - 1,9)^2 \end{array}$$

2.6

$$3,18 - (0,13 + 4,27 : 1,4)$$

$$(0,018 + 0,982) : (4 \cdot 0,5 - 0,2)$$

$$\left(\frac{1}{5} + \frac{1}{10} + 12\frac{2}{15}\right) : \frac{1}{15}$$

$$\left(1 - \frac{2}{3}\right) : \frac{2}{3} + \left(\frac{4}{5} - 1\right) \cdot 5$$

$$\left(9\frac{8}{15} - 7\frac{7}{15}\right) \cdot 4,5 - 2\frac{1}{6} : 0,52$$

$$5,9 - (6,3:3,5 - 5,6)$$

$$(2,75 - 0,65:2,6) \cdot 4 - 1$$

$$\left(\frac{2}{5} - \frac{3}{10} + \frac{1}{20}\right) \cdot 1\frac{2}{3} + \frac{3}{4}$$

$$\left(\frac{7}{8} - \frac{1}{2}\right) : \frac{3}{4} - 5: \left(\frac{1}{3} - \frac{1}{8}\right)$$

$$2,7 \cdot \left(8\frac{7}{12} - 2\frac{17}{36}\right) - 4\frac{1}{3}:0,65$$

2.7

$$\left(7,344:0,36+16\frac{1}{4}:5-0,5\cdot0,2\right)\cdot0,08 \left(0,02\cdot0,5+7,904:0,38-21:10\frac{1}{2}\right)\cdot\frac{2}{9} \\ \frac{8}{13}\cdot(-0,1625)-\left(\frac{9}{22}+1\frac{4}{11}\right)\cdot1,32 \\ \frac{8}{15}\cdot0,5625-\left(\frac{11}{24}+1\frac{13}{36}\right)\cdot1,44+2\frac{8}{25}$$

$$\frac{7^2 - 5^2}{2}$$

$$\frac{23,5 + (-6,2)^3 + 45 \cdot (-3)}{34 + (7,2)^2 - 44 \cdot 2,2}$$

$$\frac{(-4,17)^3 \cdot (-12,1) + 5,76}{-12,33 - 4,24^3 \cdot (-32,55) + 1,1}$$

2.9 На картине художника Н. П. Богданова-Бельского «Устный счёт. В народной школе С. А. Рачинского» (рис. 2.2) изображен урок математики в школе XIX века. Учитель предложил школьникам устно сократить дробь

$$\frac{10^2 + 11^2 + 12^2 + 13^2 + 14^2}{365}.$$

Выполните эту задачу в Microsoft Excel.

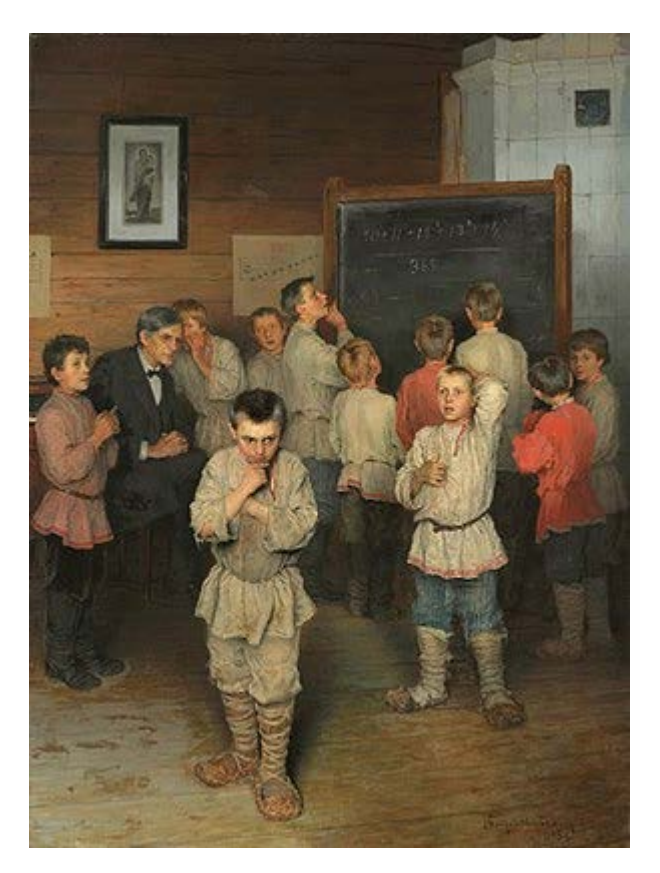

Рисунок 2.2 – Картина Н. П. Богданова-Бельского «Устный счёт. В народной школе С. А. Рачинского», 1895 год

#### 3. ИСПОЛЬЗОВАНИЕ ССЫЛОК НА ЯЧЕЙКИ В ФОРМУЛАХ

#### Задание

Вычислите значения выражения для заданных значений его переменных.

#### Указания к выполнению

Рассмотрим конкретный пример. Пусть есть алгебраическое выражение с тремя переменными

$$3x^2 - 5y^3 + 7z, (3.1)$$

значения которых заданы в таблице 3.1.

| Таблица 3.1 | – Значения | переменных |
|-------------|------------|------------|
|-------------|------------|------------|

| x   | у   | z   |
|-----|-----|-----|
| 0,1 | 0,1 | 0,1 |
| 0,2 | 0,2 | 0,2 |
| 0,3 | 0,3 | 0,3 |
| 0,4 | 0,4 | 0,4 |
| 0,5 | 0,5 | 0,5 |
| 0,6 | 0,6 | 0,6 |
| 0,7 | 0,7 | 0,7 |
| 0,8 | 0,8 | 0,8 |
| 0,9 | 0,9 | 0,9 |
| 1   | 1   | 1   |

1. В Вашей книге Microsoft Excel 2010 откройте новый лист.

2. Подпишите заголовки столбцов таблицы. Для этого в ячейку A1 введите с клавиатуры x, в ячейку B1 – y, в ячейку C1 – z.

3. Заполните столбец А значениями переменной x. Для этого в ячейку А2 введите с клавиатуры число 0,1 (первое значение x), в ячейку А3 – число 0,2 (второе значение x). Последующие значения x можно также вводить вручную, но лучше это сделать с помощью автозаполнения. Обратите внимание, числа в столбце x образуют арифметическую прогрессию, т. е. каждое следующее значение x больше предыдущего на одно и то же число – 0,1. Поэтому достаточно ввести первых два числа, что уже и было сделано. Далее необходимо их выделить: наведите курсор мыши на ячейку А2 и нажмите левую кнопку мыши; удерживая ее нажатой, протяните мышку вниз до ячейки А3; отпустите кнопку мыши (см. рис. 3.1 а). Затем установите курсор мыши в нижний правый угол ячейки А3, появится маркер автозаполнения в виде крестика (см. рис. 3.1 б). Нажмите левую кнопку мыши и начните вести мышку вниз вдоль столбца. При этом справа появится всплывающая подсказка с числом, которое будет записано в соответствующую ячейку, если отпустить левую кнопку мыши (рис. 3.1 в). Доведите мышку до значения 1 (ячейка А11) и отпустите левую кнопку мыши (рис. 3.1 г).

| a                              | 0              | В           |
|--------------------------------|----------------|-------------|
| A2 - <i>f</i> <sub>x</sub> 0,1 | A2 • (* 5x 0,1 | A2 •        |
| A B C D E                      | F A B C D E F  | A B C D E F |
| 1 x y z                        | 1 x y z        | 1 x y z     |
| 2 0,1                          | 2 0,1          | 2 0,1       |
| 3 <b>C</b> 0,2                 | 3 0,2          | 3 0,2       |
| 4                              | 4              | 4           |
| 5                              | 5              | 5           |
| 6                              | 6              | 6 05        |
| 7                              | 7              | 7           |
| 8                              | 8              | 8           |
| 9                              | 9              | 9           |
| 10                             | 10             | 10          |
| 11                             | 11             | 11          |
| 12                             | 12             | 12          |

6

|    |     |         |             | Γ                         |   |   |     | Д   |   |      |         |   |   |    | e   |     |                   |                           |   |   |  |  |  |
|----|-----|---------|-------------|---------------------------|---|---|-----|-----|---|------|---------|---|---|----|-----|-----|-------------------|---------------------------|---|---|--|--|--|
|    | A2  |         | <b>-</b> (° | <i>f</i> <sub>x</sub> 0,1 |   |   |     | B2  |   | - (* | $f_{x}$ |   |   |    | C2  | •   | (=                | <i>f</i> <sub>x</sub> 0,1 |   |   |  |  |  |
| 1  | А   | В       | С           | D                         | E | F | 1   | А   | В | С    | D       | E | F | 1  | Α   | В   | С                 | D                         | E | F |  |  |  |
| 1  | x   | y       | z           |                           |   |   | 1 x | у   |   | z    |         |   |   | 1  | x   | y . | z                 |                           |   |   |  |  |  |
| 2  | 0,1 |         |             |                           |   |   | 2   | 0,1 | ¢ | ]    |         |   |   | 2  | 0,1 | 0,1 | <del>රු</del> 0,1 |                           |   |   |  |  |  |
| 3  | 0,2 |         |             |                           |   |   | 3   | 0,2 |   | T.   |         |   |   | 3  | 0,2 | 0,2 | 0,2               |                           |   |   |  |  |  |
| 4  | 0,3 |         |             |                           |   |   | 4   | 0,3 |   |      |         |   |   | 4  | 0,3 | 0,3 | 0,3               |                           |   |   |  |  |  |
| 5  | 0,4 |         |             |                           |   |   | 5   | 0,4 |   |      |         |   |   | 5  | 0,4 | 0,4 | 0,4               |                           |   |   |  |  |  |
| 6  | 0,5 |         |             |                           |   |   | 6   | 0,5 |   |      |         |   |   | 6  | 0,5 | 0,5 | 0,5               |                           |   |   |  |  |  |
| 7  | 0,6 |         |             |                           |   |   | 7   | 0,6 |   |      |         |   |   | 7  | 0,6 | 0,6 | 0,6               |                           |   |   |  |  |  |
| 8  | 0,7 |         |             |                           |   |   | 8   | 0,7 |   |      |         |   |   | 8  | 0,7 | 0,7 | 0,7               |                           |   |   |  |  |  |
| 9  | 0,8 |         |             |                           |   |   | 9   | 0,8 |   |      |         |   |   | 9  | 0,8 | 0,8 | 0,8               |                           |   |   |  |  |  |
| 10 | 0,9 |         |             |                           |   |   | 10  | 0,9 |   |      |         |   |   | 10 | 0,9 | 0,9 | 0,9               |                           |   |   |  |  |  |
| 11 | 1   |         |             |                           |   |   | 11  | 1   |   |      |         |   |   | 11 | 1   | 1   | 1                 |                           |   |   |  |  |  |
| 12 |     | <b></b> |             |                           |   |   | 12  |     | - |      |         |   |   | 12 |     |     |                   | T                         |   |   |  |  |  |

|    |      |            |       | Ж                   |    |   |    |      |     |        | 3                           |                             |       |    |     |     | ł   | 1     |   |   |   |
|----|------|------------|-------|---------------------|----|---|----|------|-----|--------|-----------------------------|-----------------------------|-------|----|-----|-----|-----|-------|---|---|---|
|    | СУММ | <b>~</b> ( | = × ✓ | f <sub>x</sub> =3*/ | 42 |   |    | СУММ | •   | (= × v | ′ <i>f</i> <sub>x</sub> =3' | * <mark>A2^2-5*B2</mark> ^3 | +7*C2 |    | D3  | •   | (   | f.x   |   |   | _ |
| 1  | A    | В          | С     | D                   | E  | F | 1  | A    | В   | С      | D                           | E                           | F     | 1  | A   | В   | С   | D     | E | F |   |
| 1  | x y  | z          |       | f                   |    |   | 1  | x y  | 1   | z      | f                           |                             |       | 1  | х   | y : | z f |       |   |   |   |
| 2  | 0,1  | 0,1        | 0,1   | =3*A2               |    |   | 2  | 0,1  | 0,1 | 0,1    | =3*A2^2                     | -5*B2^3+7*C                 | 2     | 2  | 0,1 | 0,1 | 0,1 | 0,725 |   |   |   |
| 3  | 0,2  | 0,2        | 0,2   |                     |    |   | 3  | 0,2  | 0,2 | 0,2    |                             |                             |       | 3  | 0,2 | 0,2 | 0,2 |       |   |   |   |
| 4  | 0,3  | 0,3        | 0,3   |                     |    |   | 4  | 0,3  | 0,3 | 0,3    |                             |                             |       | 4  | 0,3 | 0,3 | 0,3 |       |   |   |   |
| 5  | 0,4  | 0,4        | 0,4   |                     |    |   | 5  | 0,4  | 0,4 | 0,4    |                             |                             |       | 5  | 0,4 | 0,4 | 0,4 |       |   |   |   |
| 6  | 0,5  | 0,5        | 0,5   |                     |    |   | 6  | 0,5  | 0,5 | 0,5    |                             |                             |       | 6  | 0,5 | 0,5 | 0,5 |       |   |   |   |
| 7  | 0,6  | 0,6        | 0,6   |                     |    |   | 7  | 0,6  | 0,6 | 0,6    |                             |                             |       | 7  | 0,6 | 0,6 | 0,6 |       |   |   |   |
| 8  | 0,7  | 0,7        | 0,7   |                     |    |   | 8  | 0,7  | 0,7 | 0,7    |                             |                             |       | 8  | 0,7 | 0,7 | 0,7 |       |   |   |   |
| 9  | 0,8  | 0,8        | 0,8   |                     |    |   | 9  | 0,8  | 0,8 | 0,8    |                             |                             |       | 9  | 0,8 | 0,8 | 0,8 |       |   |   |   |
| 10 | 0,9  | 0,9        | 0,9   |                     |    |   | 10 | 0,9  | 0,9 | 0,9    |                             |                             |       | 10 | 0,9 | 0,9 | 0,9 |       |   |   |   |
| 11 | 1    | 1          | 1     |                     |    |   | 11 | 1    | 1   | 1      |                             |                             |       | 11 | 1   | 1   | 1   |       |   |   |   |
| 12 |      |            |       |                     |    |   | 12 |      |     |        |                             |                             |       | 12 |     |     |     |       |   |   |   |

|                             |     |     | I   | C     |   |   |      |     |     | J   | I                           |          | Μ       |                        |     |     |     |       |          |   |  |
|-----------------------------|-----|-----|-----|-------|---|---|------|-----|-----|-----|-----------------------------|----------|---------|------------------------|-----|-----|-----|-------|----------|---|--|
| D2 • fx =3*A2^2-5*B2^3+7*C2 |     |     |     |       |   |   |      | D2  | •   | 0   | <i>f</i> <sub>x</sub> =3*A2 | 2^2-5*B2 | ^3+7*C2 | D2 - fx =3*A2^2-5*B2^3 |     |     |     |       |          |   |  |
| 1                           | Α   | В   | С   | D     | E | F | - 11 | A   | В   | С   | D                           | E        | F       | . All                  | Α   | В   | С   | D     | E        | F |  |
| 1                           | x   | y i | z   | -     |   |   | 1    | x   | y z | r f |                             |          |         | 1                      | x   | y z | o 1 |       |          |   |  |
| 2                           | 0,1 | 0,1 | 0,1 | 0,725 | 2 |   | 2    | 0,1 | 0,1 | 0,1 | 0,725                       |          |         | 2                      | 0,1 | 0,1 | 0,1 | 0,725 |          |   |  |
| 3                           | 0,2 | 0,2 | 0,2 |       |   |   | З    | 0,2 | 0,2 | 0,2 | Ĩ                           |          |         | 3                      | 0,2 | 0,2 | 0,2 | 1,48  |          |   |  |
| 4                           | 0,3 | 0,3 | 0,3 |       |   |   | 4    | 0,3 | 0,3 | 0,3 |                             |          |         | 4                      | 0,3 | 0,3 | 0,3 | 2,235 |          |   |  |
| 5                           | 0,4 | 0,4 | 0,4 |       |   |   | 5    | 0,4 | 0,4 | 0,4 |                             |          |         | 5                      | 0,4 | 0,4 | 0,4 | 2,96  |          |   |  |
| 6                           | 0,5 | 0,5 | 0,5 |       |   |   | 6    | 0,5 | 0,5 | 0,5 |                             |          |         | 6                      | 0,5 | 0,5 | 0,5 | 3,625 |          |   |  |
| 7                           | 0,6 | 0,6 | 0,6 |       |   |   | 7    | 0,6 | 0,6 | 0,6 |                             |          |         | 7                      | 0,6 | 0,6 | 0,6 | 4,2   |          |   |  |
| 8                           | 0,7 | 0,7 | 0,7 |       |   |   | 8    | 0,7 | 0,7 | 0,7 |                             |          |         | 8                      | 0,7 | 0,7 | 0,7 | 4,655 |          |   |  |
| 9                           | 0,8 | 0,8 | 0,8 |       |   |   | 9    | 0,8 | 0,8 | 0,8 |                             |          |         | 9                      | 0,8 | 0,8 | 0,8 | 4,96  |          |   |  |
| 10                          | 0,9 | 0,9 | 0,9 |       |   |   | 10   | 0,9 | 0,9 | 0,9 |                             |          |         | 10                     | 0,9 | 0,9 | 0,9 | 5,085 |          |   |  |
| 11                          | 1   | 1   | 1   |       |   |   | 11   | 1   | 1   | 1   |                             | t        |         | 11                     | 1   | 1   | 1   | 5     | ¢        |   |  |
| 12                          |     |     |     |       |   |   | 12   |     |     |     |                             |          |         | 12                     |     |     |     |       | <b>.</b> |   |  |

Рисунок 3.1 – Вычисление значений выражения (3.1), переменные которого заданы таблицей (3.1)

4. Заполните столбец В и С значениями переменных у и *z* соответственно. Обратите внимание, что значения *x*, *y* и *z* в нашем конкретном примере совпадают. Поэтому можно скопировать содержимое столбца А в столбцы В и С. Для этого выделите с помощью мышки диапазон ячеек А2:А11 и на вкладке Главная кликните кнопку В Копировать (или используйте комбинацию горячих клавиш Ctrl + C). Сделайте активной ячейку В2 (рис. 3.1 д) и на вкладке Главная нажмите мышкой кнопку

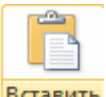

вставить (или используйте горячие клавиши Ctrl + V). Затем сделайте активной ячейку

С2 и снова нажмите Вставить. Таблица 3.1 со значениями переменных в Microsoft Excel создана (см. рис. 3.1 е).

5. Столбец D необходимо заполнить значениями выражения (3.1). Подпишите его заголовок: в ячейку D1 введите с клавиатуры f.

6. Вычислите первое значение выражения. Сделайте активной ячейку D2 и начните набирать формулу (см. предыдущий раздел 2 «Создание простых формул»): =3<sup>\*</sup>. Далее, после знака операции – умножения <sup>\*</sup> – необходимо указать ссылку на ячейку, в которой записано первое значение *x*. Это ячейка с именем A2. Наведите на нее курсор мыши и нажмите левую кнопку (рис. 3.1 ж). Формула примет промежуточный вид =3<sup>\*</sup>A2. Продолжите ее набирать в соответствии с выражением (3.1), выделяя мышкой ячейки B2 и C2, в которых записаны первые значения *y* и *z* соответственно (рис. 3.1 з). В результате формула примет окончательный вид

Обратите внимание, она не содержит численных значений переменных x, y и z (0,1; 0,1 и 0,1), а включает ссылки на ячейки A2, B2 и C2, в которых эти числа записаны. Нажмите на клавиатуре клавишу Enter. В ячейке D2 появится число 0,725 – первое значение выражения (см. рис. 3.1 и).

7. После того как формула (3.2) записана для ячейки D2, получить значения выражения для ячеек D3:D11 можно с помощью автозаполнения. Для этого сделайте активной ячейку D2. Далее наведите курсор мыши на ее нижний правый угол – появится маркер автозаполнения в виде крестика (рис. 3.1 к). Обратите внимание, в Строке формул *f* отображается формула (3.2). Нажмите левую кнопку мыши. Удерживая ее нажатой, протяните мышку вниз вдоль столбца D до ячейки D11 (рис. 3.1 л). Отпустите левую кнопку мыши. После чего в ячейках D3:D11 появятся числа – значения выражения (см. рис. 3.1 м). На этом выполнение задания завершено.

### Упражнения

Заполните в Microsoft Excel таблицы (3.1—3.3).

| 3.1                |    |    |    |    |   |   |   |   |   |
|--------------------|----|----|----|----|---|---|---|---|---|
| x                  | -4 | -3 | -2 | -1 | 0 | 1 | 2 | 3 | 4 |
| $2x^2$             |    |    |    |    |   |   |   |   |   |
| $(2x)^2$           |    |    |    |    |   |   |   |   |   |
| $2x^2 + 3$         |    |    |    |    |   |   |   |   |   |
| $\frac{1}{2x^2+3}$ |    |    |    |    |   |   |   |   |   |

| 3.2          |    |    |   |   |   |   |    |   |    |
|--------------|----|----|---|---|---|---|----|---|----|
| n            | -2 | -1 | 0 | 1 | 2 |   | 3  | 4 | 5  |
| 5–2 <i>n</i> |    |    |   |   |   |   |    |   |    |
|              |    |    |   |   |   |   |    |   |    |
| 3.3          |    |    |   |   |   |   |    |   |    |
| a            | 3  | 4  | 5 |   | 6 | - | 7  | 8 | 9  |
| b            | 0  | 1  | - | 1 | 2 | _ | -2 | 3 | -3 |

3.4 Составьте в Microsoft Excel таблицу значений выражения  $x^4 - 3x^3 + 2x^2$  для x, равных: -5, -4, -3, -2, -1, 0, 1, 2, 3, 4, 5.

3.5 Вычислите значения выражений

2a + 5b

$$\frac{6^n - 1}{5} \qquad \frac{10^n + 5}{3} \qquad \frac{10^n - 1}{9} \qquad \frac{3^{4n} + 4}{5}$$

для натурального *n*, принимающего значения от 0 до 7.

3.6 Для заданных в таблице (3.1) значений переменных *x*, *y* и *z* вычислите в Microsoft Excel значения выражений:

a) 
$$x^2 + y^2 + z^2$$
; r)  $\frac{34 - 5x^3 + yz}{-24 - 4,76y^2}$ ;

б) 
$$(x + y + z): 3;$$
 д)  $\frac{2x^2 - 5}{3 - 4y^2} - 7zy;$ 

B) 
$$\frac{7x - 12y^3}{45 - 2z^2}$$
; e)  $7,23xyz - \frac{7x^2 - 15y}{4z - 8,23y^3} - x$ .

3.7 Найдите значения выражения  $((1 + b)^2 - (a - 1)^2)^3 - (a + b)^2$ , если переменная *а* принимает значения от 1,1 до 2,0 с шагом 0,1, а переменная *b* – от 0,1 до 1,0 с таким же шагом 0,1.

## 4. СОЗДАНИЕ ДИАГРАММ

#### Задание

Для заданных данных постройте диаграмму.

#### Указания к выполнению

Рассмотрим конкретный пример. Пусть данные для диаграммы представлены в таблице 4.1.

| Номер | Значение |
|-------|----------|
| 1     | 0,32     |
| 2     | 0,43     |
| 3     | 0,47     |
| 4     | 0,51     |
| 5     | 0,52     |

|--|

Диаграмма, которую необходимо построить, представлена на рис. 4.1.

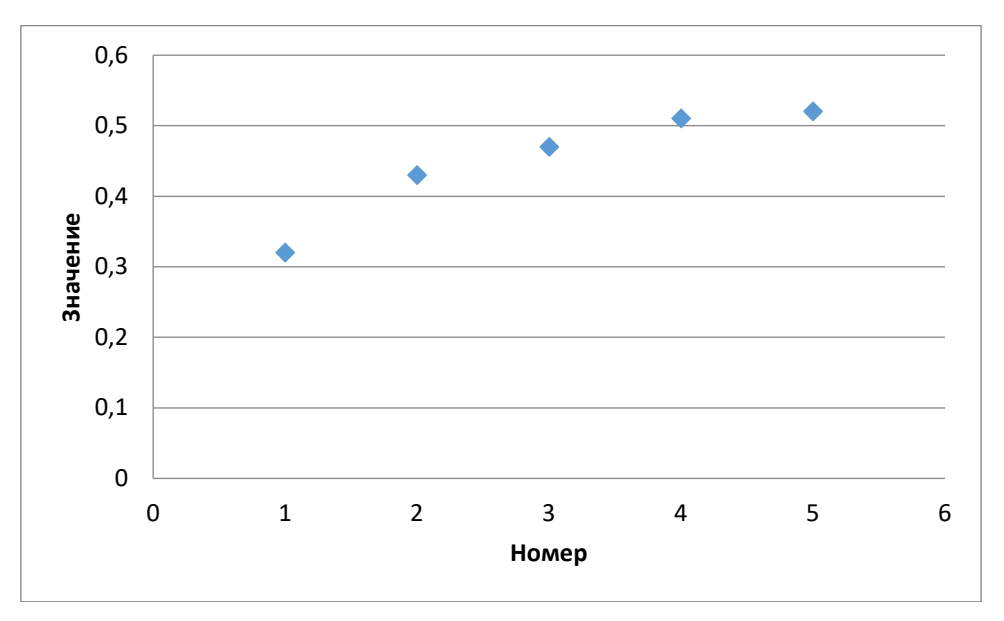

Рисунок 4.1 – Диаграмма для данных в таблице 4.1

1. Откройте новый лист в Вашей книге Microsoft Excel 2010.

2. Создайте таблицу 4.1. Пусть данные первого столбца будут на листе в столбце A, а данные второго столбца таблицы – в столбце B. Подпишите заголовки столбцов: в ячейке A1 напечатайте Homep, в ячейке B1 – Значение. В ячейках A2:A6 введите числа от 1 до 5 (можно использовать автозаполнение), в ячейках B2:B6 – соответствующие числа из второго столбца. Получилась таблица как на рис. 4.2.

3. Выделите диапазон ячеек А1:В6. Для этого наведите курсор мыши сначала на ячейку А1 (верхний левый край таблицы) и нажмите левую кнопку мыши. Удерживая ее нажатой, наведите затем курсор мыши на ячейку В6 (нижний правый край таблицы) и отпустите кнопку мышки (см. рис. 4.3).

| 1  | А     | В        | С | D | E | F | G | Н | I. | J |
|----|-------|----------|---|---|---|---|---|---|----|---|
| 1  | Номер | Значение |   |   |   |   |   |   |    |   |
| 2  | 1     | 0,32     |   |   |   |   |   |   |    |   |
| 3  | 2     | 0,43     |   |   |   |   |   |   |    |   |
| 4  | 3     | 0,47     |   |   |   |   |   |   |    |   |
| 5  | 4     | 0,51     |   |   |   |   |   |   |    |   |
| 6  | 5     | 0,52     |   |   |   |   |   |   |    |   |
| 7  |       |          |   |   |   |   |   |   |    |   |
| 8  |       |          |   |   |   |   |   |   |    |   |
| 9  |       |          |   |   |   |   |   |   |    |   |
| 10 |       |          |   |   |   |   |   |   |    |   |
| 11 |       |          |   |   |   |   |   |   |    |   |
| 12 |       |          |   |   |   |   |   |   |    |   |
| 13 |       |          |   |   |   |   |   |   |    |   |
| 14 |       |          |   |   |   |   |   |   |    |   |
| 15 |       |          |   |   |   |   |   |   |    |   |
| 16 |       |          |   |   |   |   |   |   |    |   |

Рисунок 4.2 – Таблица в Microsoft Excel с данными для диаграммы

| 1  | А     | В        | С | D | E | F | G | Н | - I | J |
|----|-------|----------|---|---|---|---|---|---|-----|---|
| 1  | Номер | Значение |   |   |   |   |   |   |     |   |
| 2  | 1     | 0,32     |   |   |   |   |   |   |     |   |
| 3  | 2     | 0,43     |   |   |   |   |   |   |     |   |
| 4  | 3     | 0,47     |   |   |   |   |   |   |     |   |
| 5  | 4     | 0,51     |   |   |   |   |   |   |     |   |
| 6  | 5     | 0,52     |   |   |   |   |   |   |     |   |
| 7  |       |          |   |   |   |   |   |   |     |   |
| 8  |       |          |   |   |   |   |   |   |     |   |
| 9  |       |          |   |   |   |   |   |   |     |   |
| 10 |       |          |   |   |   |   |   |   |     |   |
| 11 |       |          |   |   |   |   |   |   |     |   |
| 12 |       |          |   |   |   |   |   |   |     |   |
| 13 |       |          |   |   |   |   |   |   |     |   |
| 14 |       |          |   |   |   |   |   |   |     |   |
| 15 |       |          |   |   |   |   |   |   |     |   |
| 16 |       |          |   |   |   |   |   |   |     |   |

Рисунок 4.3 – Выделение диапазона ячеек

### 3. На вкладке Вставка обратите внимание на группу кнопок Диаграммы (рис. 4.4).

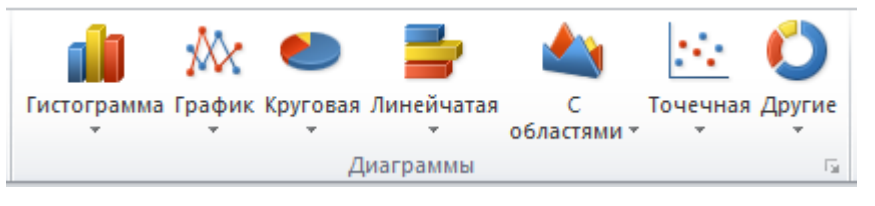

Рисунок 4.4 – Группа кнопок Диаграммы

Они позволяют построить диаграммы разных типов. Нам необходима точечная

диаграмма. Нажмите кнопку <sup>Точечная</sup>. В выпадающем окне со стилями точечной диаграммы кликните мышкой первую иконку – Точечная с маркерами (рис. 4.5). Появится соответствующая диаграмма в установках по умолчанию (рис. 4.6).

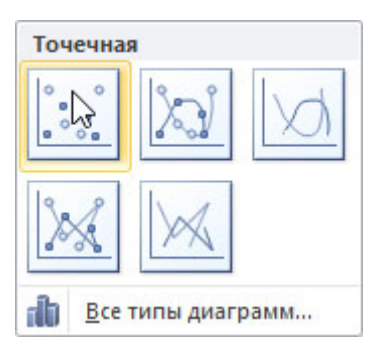

Рисунок 4.5 – Стили точечной диаграммы

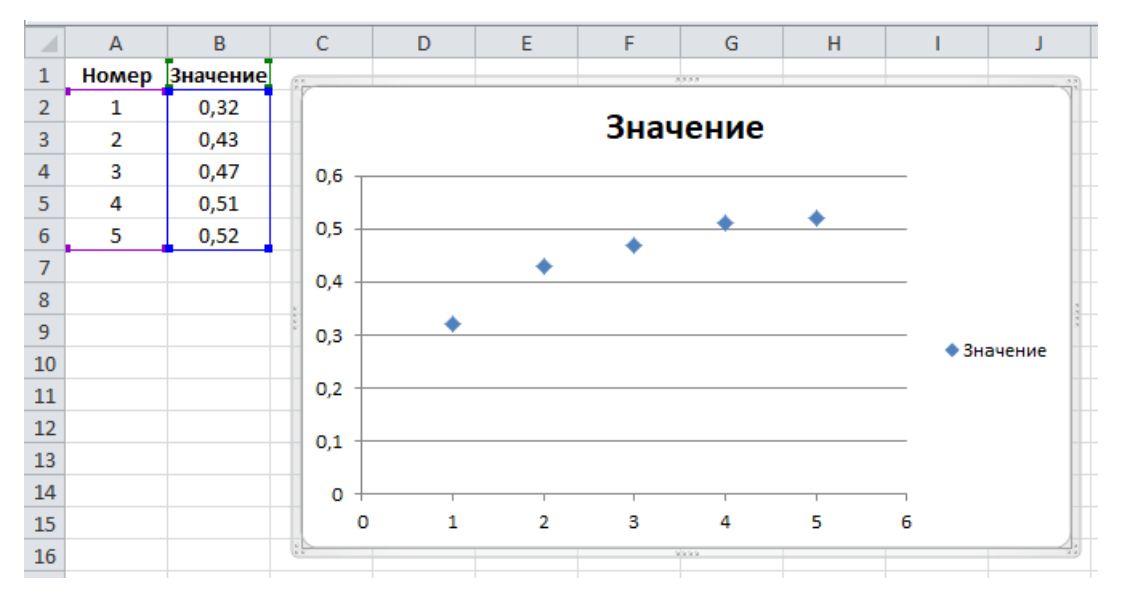

Рисунок 4.6 – Построение диаграммы в установках по умолчанию

4. Удалите на диаграмме лишние подписи, а именно: название Значение – в верхней части и легенду <sup>• Значение</sup> – в правой (их нет на рис. 4.1). Для этого поочередно наводите на них курсор мыши и нажимайте сначала левую кнопку мыши, выделяя подпись, затем – кнопку Del или Backspace на клавиатуре. После чего диаграмма примет вид как на рис. 4.7.

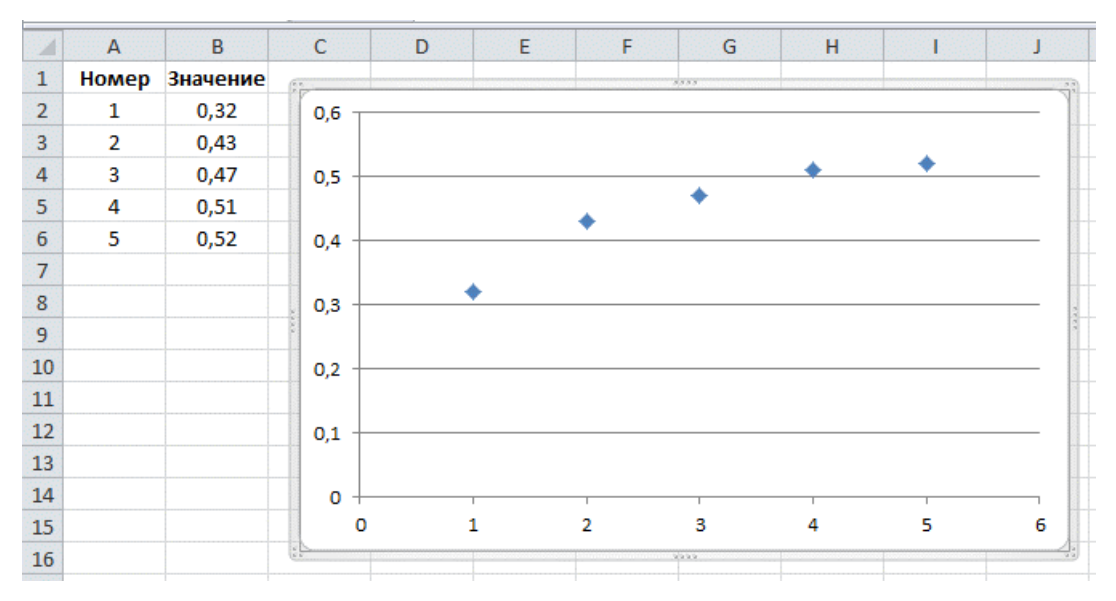

Рисунок 4.7 – Диаграмма после удаления названия и легенды

5. Добавьте на диаграмму подписи: к горизонтальной оси – Номер, к вертикальной оси – Значение (см. рис. 4.1). Для этого выделите диаграмму, наведя на нее курсор мыши и нажав левую кнопку мыши. На ленте Microsoft Excel появятся дополнительные вкладки: Конструктор, Макет, Формат. Сделайте активной вкладку Макет и обратите внимание на группу кнопок Подписи (рис. 4.8).

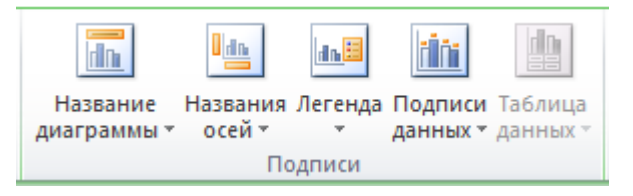

Рисунок 4.8 – Группа кнопок Подписи

dh

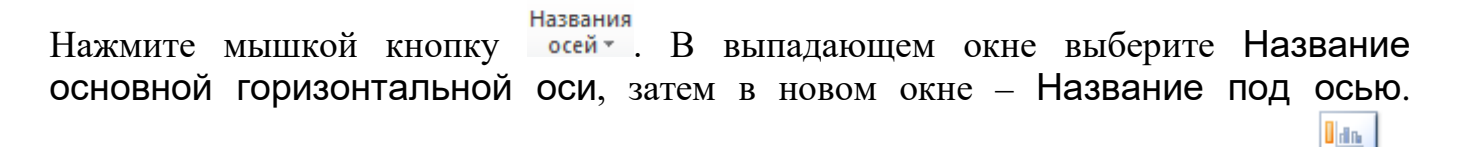

Названия

Появится подпись Название оси под горизонтальной осью. Снова нажмите осей . Теперь в выпадающем окне выберите Название основной вертикальной оси, затем в новом окне – Повернутое название. Появится подпись Название оси слева от вертикальной оси. Диаграмма примет вид как на рис. 4.9.

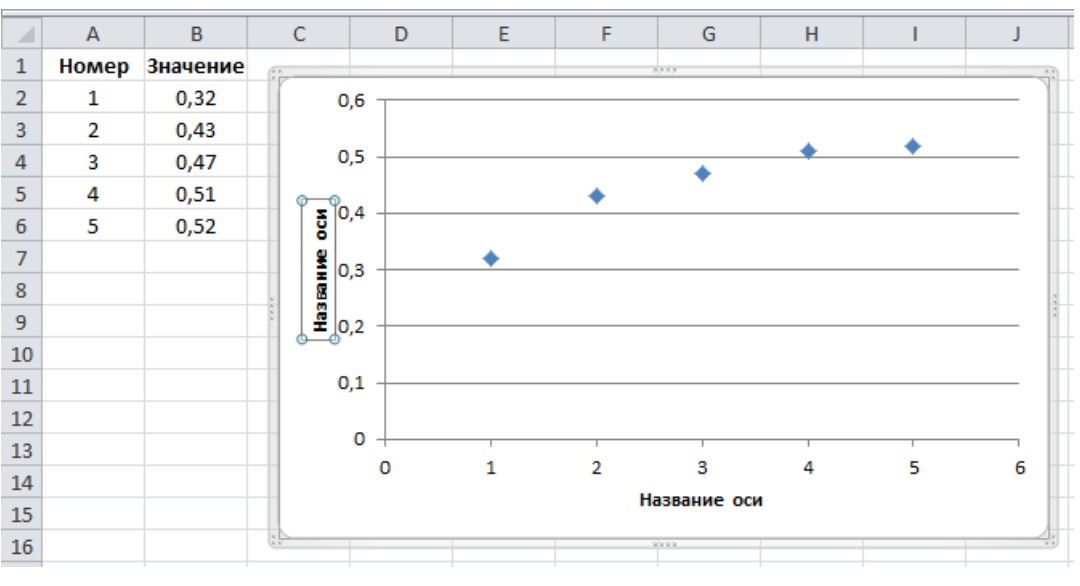

Рисунок 4.9 – Диаграмма с промежуточными подписями осей

Выделите подпись Название оси под горизонтальной осью, наведя на нее курсор мыши и нажав левую кнопку мыши. Еще раз нажмите левую кнопку мыши, появится курсор клавиатуры. Удалите старую подпись, введите новую – Номер. Выполните аналогичные действия для подписи вертикальной оси. Введите ее новое название – Значение. Диаграмма примет окончательный вид как на рис. 4.10.

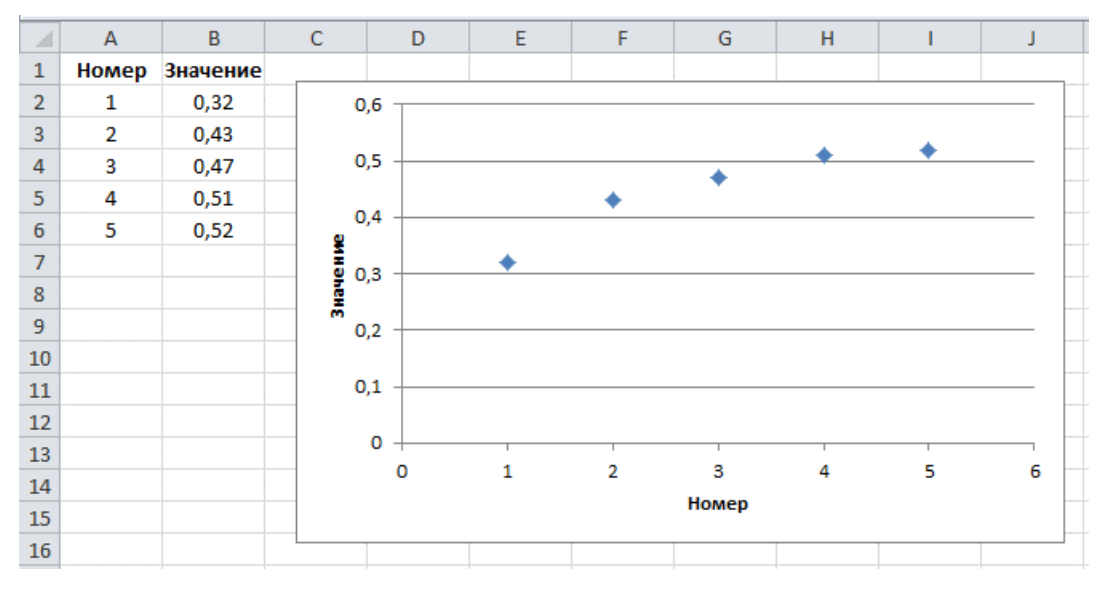

Рисунок 4.10 – Окончательный вид диаграммы

# Упражнения

Постройте диаграмму (4.1—4.7).

4.1

| Провинция    | Площадь,<br>кв. км |
|--------------|--------------------|
| Багдад       | 734                |
| Салах-эд-Дин | 26 175             |
| Дияла        | 19 076             |

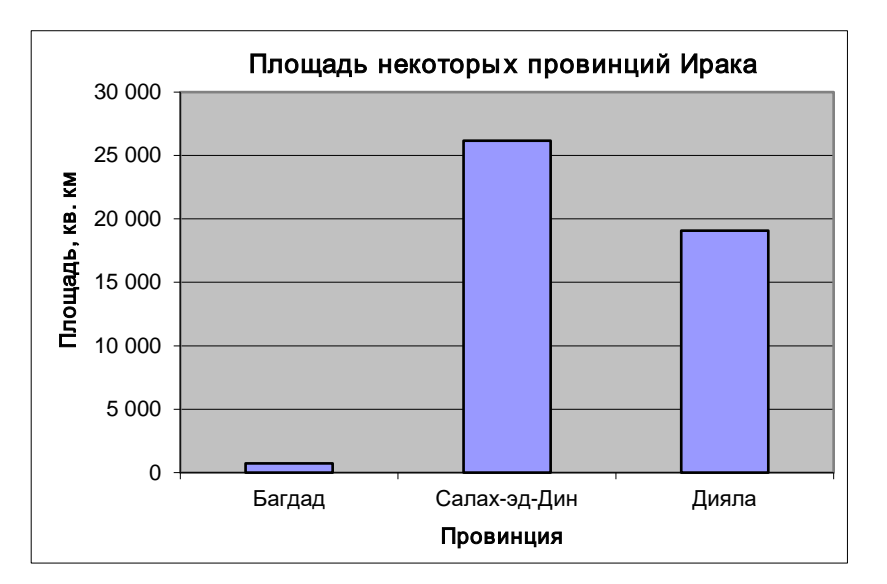

| День | Температура |
|------|-------------|
| 1    | 39,1        |
| 2    | 38,5        |
| 3    | 37,9        |
| 4    | 37,1        |
| 5    | 36,6        |

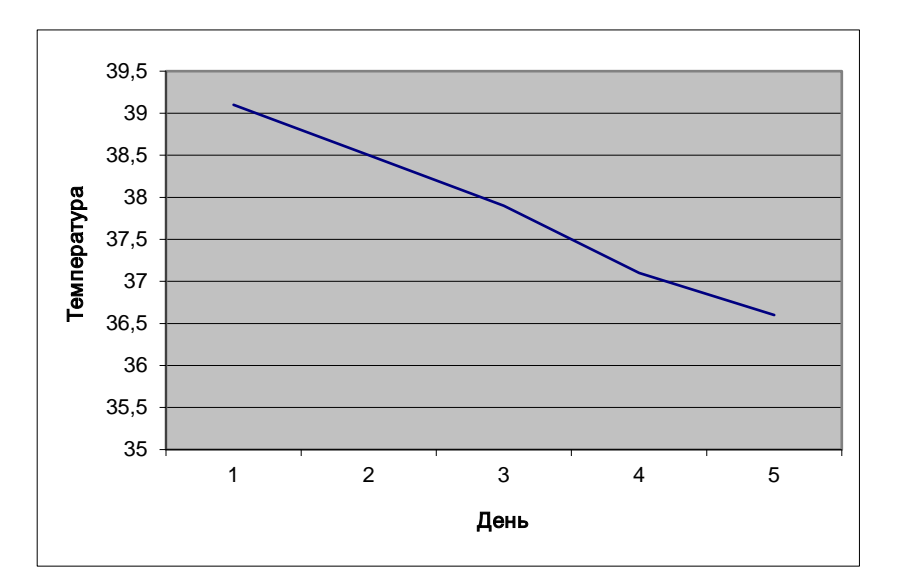

| Страна    | Число     |
|-----------|-----------|
| Страна    | студентов |
| Палестина | 1         |
| Сирия     | 1         |
| Иран      | 1         |
| Нигерия   | 1         |
| Ирак      | 4         |
| Эритрея   | 1         |
| Турция    | 1         |

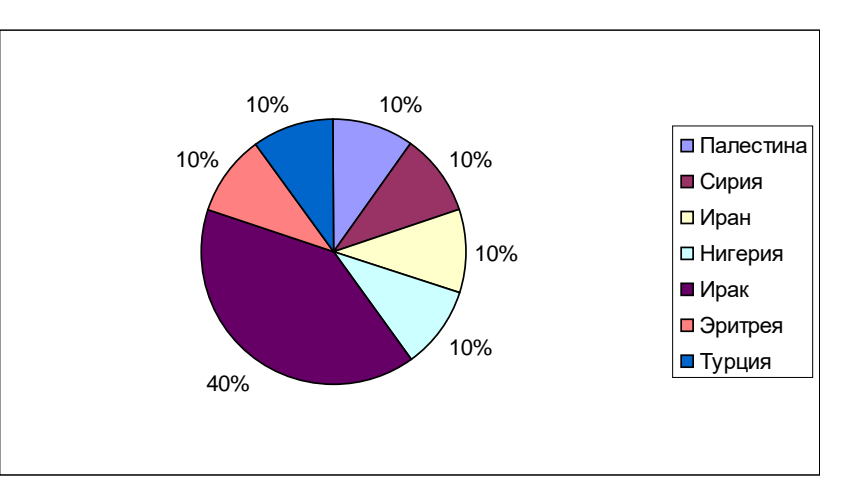

### 4.4

| x | f(x) |
|---|------|
| 1 | 0,2  |
| 2 | 0,4  |
| 3 | 0,9  |
| 4 | 1,5  |
| 5 | 3    |

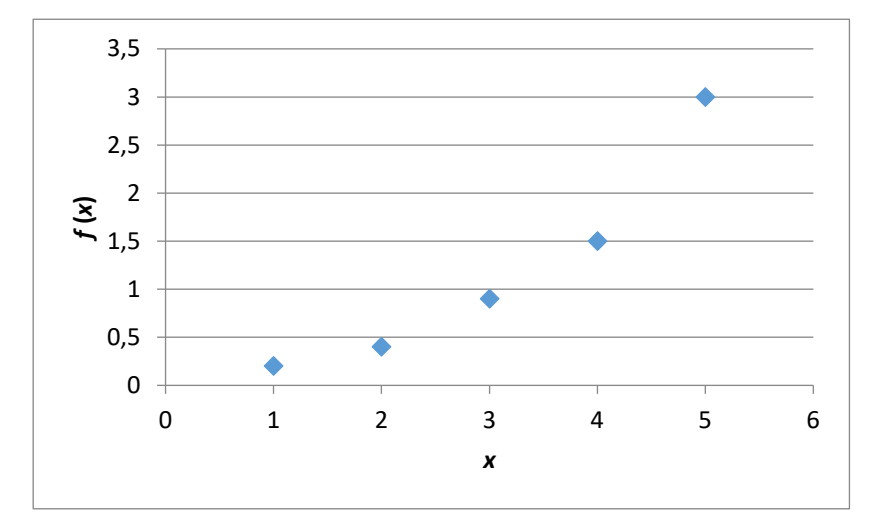

| Мосян    | Количество  |
|----------|-------------|
| месяц    | осадков, мм |
| Июнь     | 220         |
| Июль     | 160         |
| Август   | 90          |
| Сентябрь | 170         |
| Октябрь  | 160         |

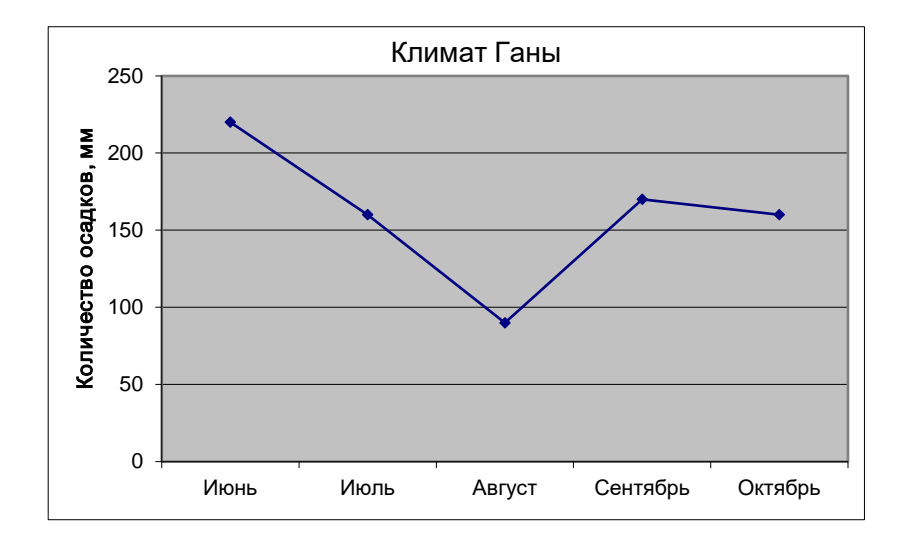

| Области          | Население, |
|------------------|------------|
| OUJIACIB         | чел.       |
| Лагюн            | 4 804 106  |
| Валле-дю-Бандама | 1 523 855  |
| Саван            | 1 386 445  |

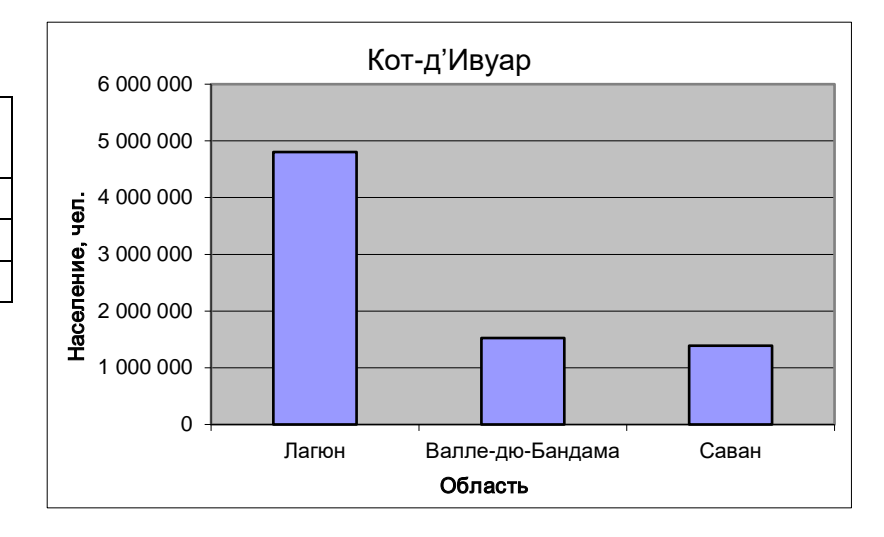

| Основные страны-<br>импортеры | Процент |
|-------------------------------|---------|
| Китай                         | 16,1    |
| Нидерланды                    | 11,3    |
| США                           | 9,8     |

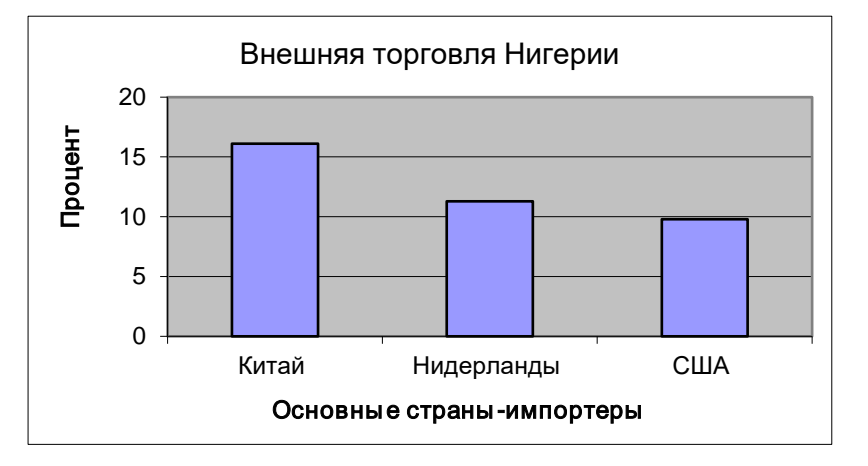

# 5. ПРИМЕРЫ ЗАДАНИЙ ДЛЯ КОНТРОЛЯ

### Вариант 1

1. Вычислите в Microsoft Excel:

| 1) 341 + 335;                   | 2) 36 – 410;                   | 3) 790 · 55;                                  | 4) 426 : 24;                         | 5) 409 <sup>2</sup> ; |
|---------------------------------|--------------------------------|-----------------------------------------------|--------------------------------------|-----------------------|
| $6)\frac{2}{3} + \frac{7}{12};$ | $7)\frac{5}{11}-\frac{2}{13};$ | 8) $(5, 2 \cdot 10^9) \cdot (3)$              | $5 \cdot 10^{-2}$ );                 |                       |
| 9) 25 % от числа                | 200;                           | $10)\left(9\frac{8}{15}-7\frac{7}{15}\right)$ | $) \cdot 4,5 - 2\frac{1}{6} : 0,52.$ |                       |

2. Найдите значения выражения  $3x^2 - 5y^3 + 7z$  для следующих значений переменных:

| x   | у   | z   |
|-----|-----|-----|
| 0,1 | 0,1 | 0,1 |
| 0,2 | 0,2 | 0,2 |
| 0,3 | 0,3 | 0,3 |
| 0,4 | 0,4 | 0,4 |
| 0,5 | 0,5 | 0,5 |
| 0,6 | 0,6 | 0,6 |
| 0,7 | 0,7 | 0,7 |
| 0,8 | 0,8 | 0,8 |
| 0,9 | 0,9 | 0,9 |
| 1   | 1   | 1   |

3. Постройте диаграмму.

| Провинция    | Площадь,<br>кв. км |
|--------------|--------------------|
| Багдад       | 734                |
| Салах-эд-Дин | 26 175             |
| Дияла        | 19 076             |

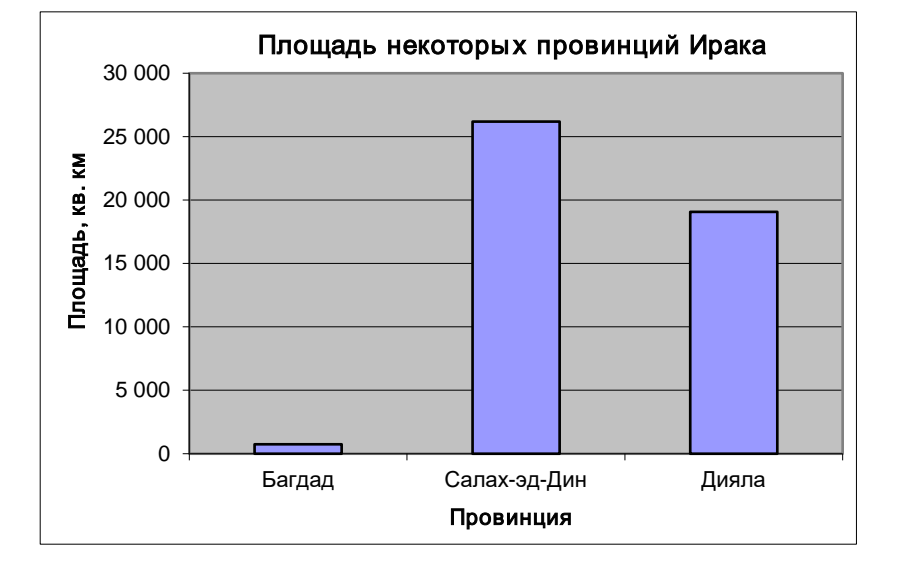

1. Вычислите в Microsoft Excel:

1) 101 + 479;2) 925 - 60;3)  $276 \cdot 82;$ 4) 910:76;5)  $163^3;$ 6)  $\frac{9}{20} + \frac{1}{7};$ 7)  $\frac{8}{21} - \frac{3}{14};$ 8)  $8,4 \cdot 10^6 + 5,6 \cdot 10^6;$ 9) 13 % от числа 82;10)  $\frac{8}{13} \cdot (-0,1625) - (\frac{9}{22} + 1\frac{4}{11}) \cdot 1,32.$ 

2. Найдите значения выражения  $x^2 + y^2 + z^2$  для следующих значений переменных:

|          |     | _   |
|----------|-----|-----|
| <i>x</i> | y   | Z.  |
| 0,1      | 0,1 | 0,1 |
| 0,2      | 0,2 | 0,2 |
| 0,3      | 0,3 | 0,3 |
| 0,4      | 0,4 | 0,4 |
| 0,5      | 0,5 | 0,5 |
| 0,6      | 0,6 | 0,6 |
| 0,7      | 0,7 | 0,7 |
| 0,8      | 0,8 | 0,8 |
| 0,9      | 0,9 | 0,9 |
| 1        | 1   | 1   |

3. Постройте диаграмму.

| День | Температура |
|------|-------------|
| 1    | 39,1        |
| 2    | 38,5        |
| 3    | 37,9        |
| 4    | 37,1        |
| 5    | 36,6        |

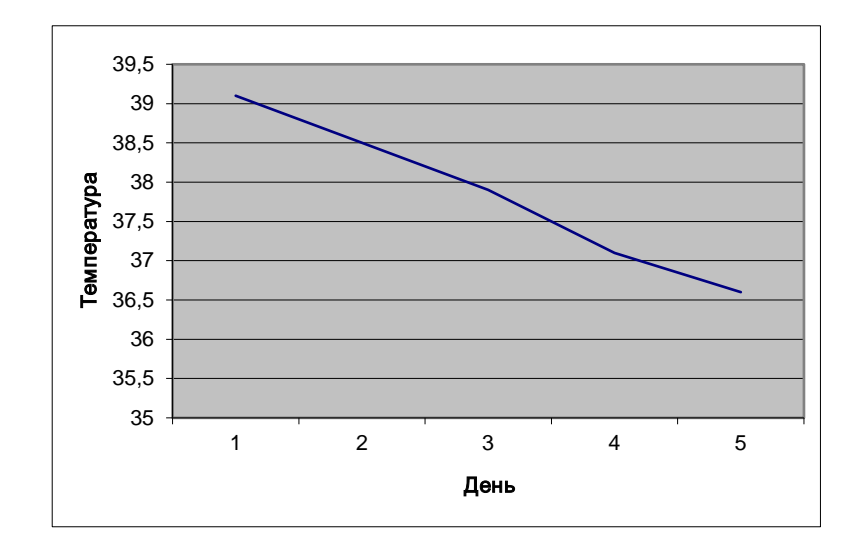

1. Вычислите в Microsoft Excel:

- 1) 655 + 210;2) 712 903;3)  $145 \cdot 12;$ 4) 81 : 270;5)  $11^7;$ 6)  $2\frac{3}{5} + 3\frac{7}{10};$ 7)  $5\frac{4}{15} 1\frac{2}{7};$ 8)  $(9,6 \cdot 10^{-12}) : (3,2 \cdot 10^{-16});$ 9) 20,5 % от числа 64;10)  $(0,018 + 0,982) : (4 \cdot 0,5 0,2).$
- 2. Найдите значения выражения (x + y + z): 3 для следующих значений переменных:

| x   | у   | z   |
|-----|-----|-----|
| 0,1 | 0,1 | 0,1 |
| 0,2 | 0,2 | 0,2 |
| 0,3 | 0,3 | 0,3 |
| 0,4 | 0,4 | 0,4 |
| 0,5 | 0,5 | 0,5 |
| 0,6 | 0,6 | 0,6 |
| 0,7 | 0,7 | 0,7 |
| 0,8 | 0,8 | 0,8 |
| 0,9 | 0,9 | 0,9 |
| 1   | 1   | 1   |

3. Постройте диаграмму.

| Страна    | Число<br>студентов |
|-----------|--------------------|
| Палестина | 1                  |
| Сирия     | 1                  |
| Иран      | 1                  |
| Нигерия   | 1                  |
| Ирак      | 4                  |
| Эритрея   | 1                  |
| Турция    | 1                  |

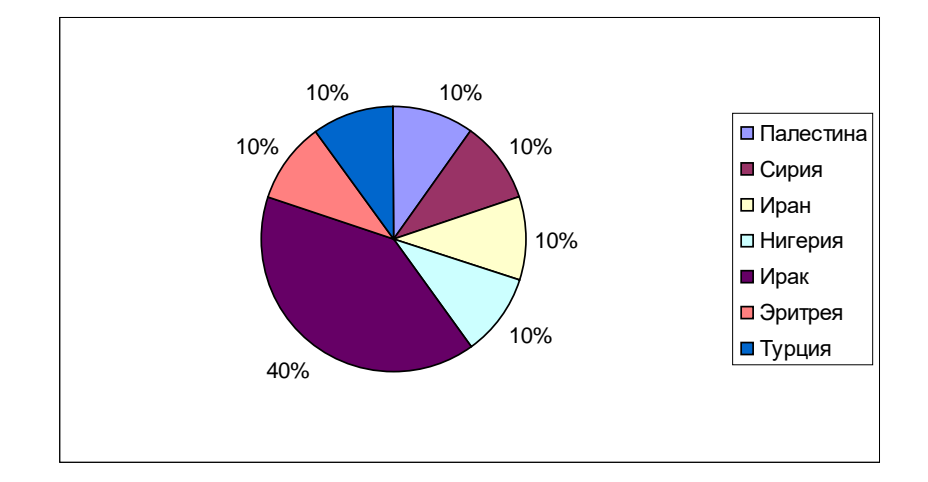

- 1. Вычислите в Microsoft Excel:
- 1) 142 + 758;2) 360 278;3)  $438 \cdot 8;$ 4) 69 : 563;5)  $613^4;$ 6)  $1\frac{2}{5} + 4\frac{3}{10};$ 7)  $3\frac{5}{9} 2\frac{2}{3};$ 8)  $9,5 \cdot 10^{-5} 8,6 \cdot 10^{-5};$ 9) 21 % от числа  $3\frac{2}{7};$ 10)  $2,7 \cdot \left(8\frac{7}{12} 2\frac{17}{36}\right) 4\frac{1}{3}: 0,65.$

2. Найдите значения выражения  $\frac{7x-12y^3}{45-2z^2}$  для следующих значений переменных:

| x   | у   | z   |
|-----|-----|-----|
| 0,1 | 0,1 | 0,1 |
| 0,2 | 0,2 | 0,2 |
| 0,3 | 0,3 | 0,3 |
| 0,4 | 0,4 | 0,4 |
| 0,5 | 0,5 | 0,5 |
| 0,6 | 0,6 | 0,6 |
| 0,7 | 0,7 | 0,7 |
| 0,8 | 0,8 | 0,8 |
| 0,9 | 0,9 | 0,9 |
| 1   | 1   | 1   |

3. Постройте диаграмму.

| f(x) |
|------|
| 0,2  |
| 0,4  |
| 0,9  |
| 1,5  |
| 3    |
|      |

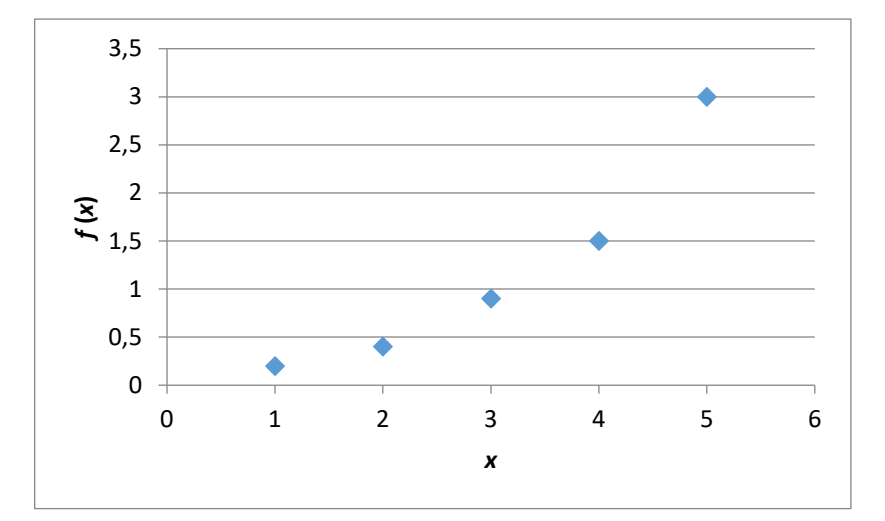

- 1. Вычислите в Microsoft Excel:
- 1) 259 + 334;2) 424 297;3) 13 · 143;4) 976 : 85;5) 749<sup>5</sup>;6)  $\frac{1}{6} + \frac{5}{12}$ ;7)  $\frac{3}{7} \frac{5}{14}$ ;8) (2,8 · 10<sup>5</sup>) · (2,5 · 10<sup>-7</sup>);9) 22 % от числа 210;10)  $\frac{8}{15} \cdot 0,5625 (\frac{11}{24} + 1\frac{13}{36}) \cdot 1,44 + 2\frac{8}{25}.$

2. Найдите значения выражения  $5x^2 + 2y^3 - \frac{3}{z}$ для следующих значений переменных:

| x   | у   | z   |
|-----|-----|-----|
| 0,1 | 0,1 | 0,1 |
| 0,2 | 0,2 | 0,2 |
| 0,3 | 0,3 | 0,3 |
| 0,4 | 0,4 | 0,4 |
| 0,5 | 0,5 | 0,5 |
| 0,6 | 0,6 | 0,6 |
| 0,7 | 0,7 | 0,7 |
| 0,8 | 0,8 | 0,8 |
| 0,9 | 0,9 | 0,9 |
| 1   | 1   | 1   |

3. Постройте диаграмму.

| Мосян    | Количество  |
|----------|-------------|
| месяц    | осадков, мм |
| Июнь     | 220         |
| Июль     | 160         |
| Август   | 90          |
| Сентябрь | 170         |
| Октябрь  | 160         |

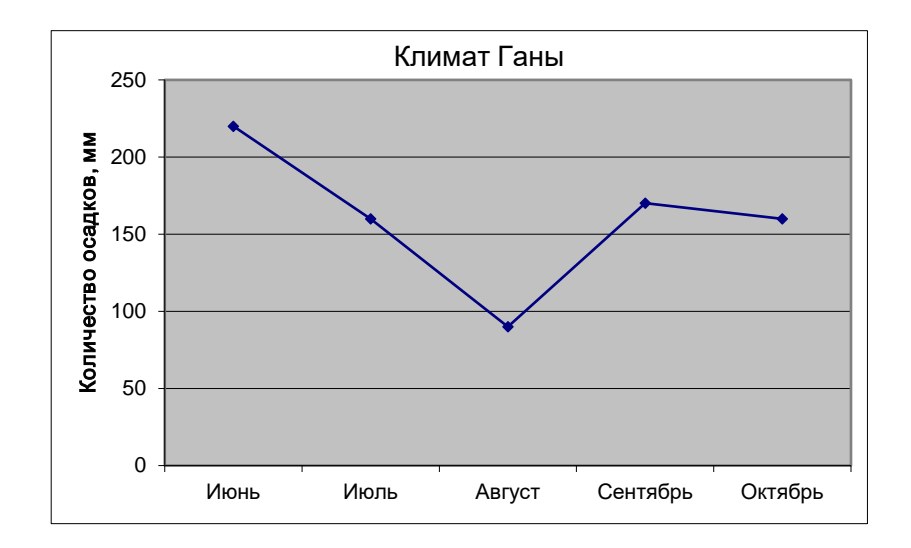

1. Вычислите в Microsoft Excel.

| 1) 455 + 224;                   | 2) 25 – 300;                       | 3) 78 · 643;                                     | 4) 535 : 35;                       | 5) 58 <sup>5</sup> ; |
|---------------------------------|------------------------------------|--------------------------------------------------|------------------------------------|----------------------|
| $6)\frac{3}{4} + \frac{9}{10};$ | 7) $\frac{5}{12} - \frac{3}{14}$ ; | 8) (1,5 · 10 <sup>-3</sup> ) ·                   | $(9,2 \cdot 10^{-4});$             |                      |
| 9) 33 % от числ                 | a 410;                             | $10)\left(\frac{1}{5} + \frac{1}{10} + 1\right)$ | $2\frac{2}{15}$ : $\frac{1}{15}$ . |                      |

2. Найдите значения выражения  $7,23x^2 \cdot y^3 \cdot 2z$  для следующих значений переменных:

| x   | у   | z   |
|-----|-----|-----|
| 0,1 | 0,1 | 0,1 |
| 0,2 | 0,2 | 0,2 |
| 0,3 | 0,3 | 0,3 |
| 0,4 | 0,4 | 0,4 |
| 0,5 | 0,5 | 0,5 |
| 0,6 | 0,6 | 0,6 |
| 0,7 | 0,7 | 0,7 |
| 0,8 | 0,8 | 0,8 |
| 0,9 | 0,9 | 0,9 |
| 1   | 1   | 1   |

3. Постройте диаграмму.

| Область          | Население,<br>чел. |
|------------------|--------------------|
| Лагюн            | 4 804 106          |
| Валле-дю-Бандама | 1 523 855          |
| Саван            | 1 386 445          |

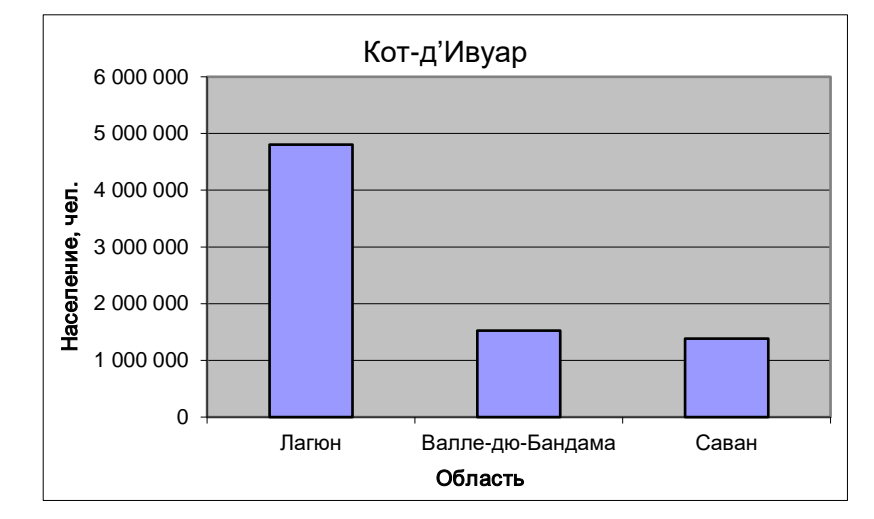

- 1. Вычислите в Microsoft Excel:
- 1) 567 + 354; 2) 250 32; 3) 99 · 501; 4) 646 : 54; 5) 71<sup>6</sup>; 6)  $\frac{4}{5} + \frac{9}{11}$ ; 7)  $\frac{6}{13} - \frac{4}{15}$ ; 8) (5,7 · 10<sup>4</sup>) : (3,8 · 10<sup>-3</sup>); 9) 37 % от числа 521; 10)  $\left(\frac{2}{5} - \frac{3}{10} + \frac{1}{20}\right) \cdot 1\frac{2}{3} + \frac{3}{4}$ .

2. Найдите значения выражения  $\frac{2x^2-5}{3-y\cdot z}$  для следующих значений переменных:

| x   | у   | z   |
|-----|-----|-----|
| 0,1 | 0,1 | 0,1 |
| 0,2 | 0,2 | 0,2 |
| 0,3 | 0,3 | 0,3 |
| 0,4 | 0,4 | 0,4 |
| 0,5 | 0,5 | 0,5 |
| 0,6 | 0,6 | 0,6 |
| 0,7 | 0,7 | 0,7 |
| 0,8 | 0,8 | 0,8 |
| 0,9 | 0,9 | 0,9 |
| 1   | 1   | 1   |

3. Постройте диаграмму.

| Основные страны-<br>импортеры | Процент |
|-------------------------------|---------|
| Китай                         | 16,1    |
| Нидерланды                    | 11,3    |
| CIIIA                         | 9,8     |

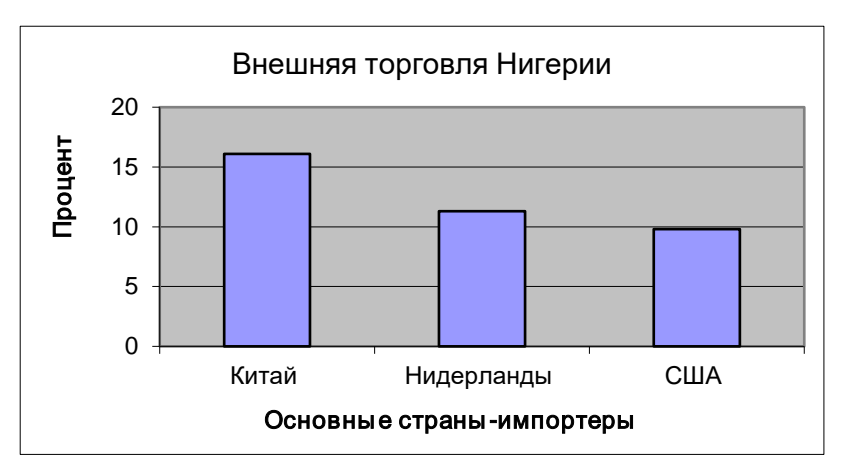

## ОТВЕТЫ К УПРАЖНЕНИЯМ

| $\mathbf{r}$ | 1 |
|--------------|---|
| ∠.           | T |

| <b>2</b> .1 |      |       |             |             |
|-------------|------|-------|-------------|-------------|
| 676         | -374 | 43450 | 17,75       | 167281      |
| 580         | 865  | 22632 | 11,97368421 | 4330747     |
| 865         | -191 | 1740  | 0,3         | 19487171    |
| 900         | 82   | 3504  | 0,122557726 | 1,41202E+11 |
| 593         | 127  | 1859  | 11,48235294 | 2,35727E+14 |

2.2

| 1,25     | 0,300699 | 3        | 1,666667 |
|----------|----------|----------|----------|
| 0,592857 | 0,166667 | 3        | 2        |
| 6,3      | 3,980952 | 8,166667 | 2        |

| 2 |   | 2 |
|---|---|---|
| 4 | ٠ | J |

| 26000000 | 14000000   |
|----------|------------|
| 30000    | 0,000009   |
| 0,07     | 0,00000138 |
| 15000000 | 6000       |
| 0,11     | -2390000   |

2.4

| 2.4        |             |
|------------|-------------|
| 50         | 46,659      |
| 13,12      | 0,69        |
| 1,1944E+21 | -5,2866E-20 |
| -70,713467 | -286,538623 |
|            |             |

2.5

| 125   | 0,296296 | 800      | 0,197531 |
|-------|----------|----------|----------|
| 50000 | 81       | 1111,111 | 196      |
| -0,25 | 650      | -0,04    | 252      |
| -25   | 0,04     | 12,25    | 0,04     |

2.6

| 0        | 9,7      |
|----------|----------|
| 0,555556 | 9        |
| 186,5    | 1        |
| -0,5     | -23,5    |
| 5,133333 | 9,833333 |

| 2.7   | 2.8      |
|-------|----------|
| 1,884 | 12       |
| 4,18  | -0,45378 |
| -2,44 |          |
| 0     |          |

| 2.8      |          |
|----------|----------|
| 12       | 31,91861 |
| -0,45378 | 0,357567 |
|          |          |

| 2.9 |   |
|-----|---|
|     | 2 |

| 5.1          |          |          |          |     |          |     |          |          |          |
|--------------|----------|----------|----------|-----|----------|-----|----------|----------|----------|
| x            | -4       | -3       | -2       | -1  | 0        | 1   | 2        | 3        | 4        |
| $2x^2$       | 32       | 18       | 8        | 2   | 0        | 2   | 8        | 18       | 32       |
| $(2x)^2$     | 64       | 36       | 16       | 4   | 0        | 4   | 16       | 36       | 64       |
| $2x^2 + 3$   | 35       | 21       | 11       | 5   | 3        | 5   | 11       | 21       | 35       |
| $1/(2x^2+3)$ | 0,028571 | 0,047619 | 0,090909 | 0,2 | 0,333333 | 0,2 | 0,090909 | 0,047619 | 0,028571 |

3.2

| n              | -2 | -1 | 0 | 1 | 2 | 3  | 4  | 5  |
|----------------|----|----|---|---|---|----|----|----|
| 5 - 2 <i>n</i> | 9  | 7  | 5 | 3 | 1 | -1 | -3 | -5 |

3.3

| 5.5     |   |    |    |    |    |    |    |  |  |  |  |  |
|---------|---|----|----|----|----|----|----|--|--|--|--|--|
| а       | 3 | 4  | 5  | 6  | 7  | 8  | 9  |  |  |  |  |  |
| b       | 0 | 1  | -1 | 2  | -2 | 3  | -3 |  |  |  |  |  |
| 2a + 5b | 6 | 13 | 5  | 22 | 4  | 31 | 3  |  |  |  |  |  |

3.4

| x                   | -5   | -4  | -3  | -2 | -1 | 0 | 1 | 2 | 3  | 4  | 5   |
|---------------------|------|-----|-----|----|----|---|---|---|----|----|-----|
| $x^4 - 3x^3 + 2x^2$ | 1050 | 480 | 180 | 48 | 6  | 0 | 0 | 0 | 18 | 96 | 300 |

3.5

| п              | 0 | 1  | 2    | 3      | 4       | 5         | 6           | 7             |
|----------------|---|----|------|--------|---------|-----------|-------------|---------------|
| $(6^n - 1)/5$  | 0 | 1  | 7    | 43     | 259     | 1555      | 9331        | 55987         |
| $(10^{n}+5)/3$ | 2 | 5  | 35   | 335    | 3335    | 33335     | 333335      | 3333335       |
| $(10^n - 1)/9$ | 0 | 1  | 11   | 111    | 1111    | 11111     | 111111      | 1111111       |
| $(3^{4n}+4)/5$ | 1 | 17 | 1313 | 106289 | 8609345 | 697356881 | 56485907297 | 4575358490993 |

3.6

| x   | y   | z   | a)   | б)  | B)       | Г)       | д)       | <b>e</b> ) |
|-----|-----|-----|------|-----|----------|----------|----------|------------|
| 0,1 | 0,1 | 0,1 | 0,03 | 0,1 | 0,015296 | -1,41407 | -1,75243 | 3,557331   |
| 0,2 | 0,2 | 0,2 | 0,12 | 0,2 | 0,029029 | -1,40552 | -2,01239 | 3,562754   |
| 0,3 | 0,3 | 0,3 | 0,27 | 0,3 | 0,039625 | -1,38998 | -2,45576 | 3,853115   |
| 0,4 | 0,4 | 0,4 | 0,48 | 0,4 | 0,045479 | -1,36663 | -3,10305 | 4,60953    |
| 0,5 | 0,5 | 0,5 | 0,75 | 0,5 | 0,044944 | -1,33486 | -4       | 6,323956   |
| 0,6 | 0,6 | 0,6 | 1,08 | 0,6 | 0,036314 | -1,29426 | -5,26359 | 11,37433   |
| 0,7 | 0,7 | 0,7 | 1,47 | 0,7 | 0,01781  | -1,24466 | -7,29538 | -307,089   |
| 0,8 | 0,8 | 0,8 | 1,92 | 0,8 | -0,01244 | -1,18611 | -12,9345 | -4,51617   |
| 0,9 | 0,9 | 0,9 | 2,43 | 0,9 | -0,05643 | -1,11881 | 8,413333 | 1,107721   |
| 1   | 1   | 1   | 3    | 1   | -0,11628 | -1,04312 | -4       | 4,338747   |

| a | 1,1   | 1,2   | 1,3   | 1,4   | 1,5 | 1,6   | 1,7   | 1,8    | 1,9    | 2  |
|---|-------|-------|-------|-------|-----|-------|-------|--------|--------|----|
| b | 0,1   | 0,2   | 0,3   | 0,4   | 0,5 | 0,6   | 0,7   | 0,8    | 0,9    | 1  |
| f | 0,288 | 0,784 | 1,536 | 2,592 | 4   | 5,808 | 8,064 | 10,816 | 14,112 | 18 |

## СПИСОК ЛИТЕРАТУРЫ

- 1. Інформатика : 10 кл. : підруч. для загальноосвіт. навч. закл. : академ. рівень, профільн. рівень / Й. Я. Ривкінд, Т. І. Лисенко, Л. А. Чернікова, В. В. Шакотько; за заг. ред. М. З. Згуровського Київ : Генеза, 2010. 304 с.
- 2. Центр справки Excel [Электронный ресурс] // Microsoft Office. URL: https://support.office.com/ru-ru/excel.
- Создание простой формулы в Excel [Электронный ресурс] // Microsoft Office. URL: https://support.office.com/ru-ru/article/Создание-простой-формулы-в-excel-11a5f0e5-38a3-4115-85bc-f4a465f64a8a.
- 4. Использование ссылок на ячейки в формуле [Электронный ресурс] // Microsoft Office. URL: https://support.office.com/ru-ru/article/Использование-ссылок-на-ячейки-в-формуле-fe137a0d-1c39-4d6e-a9e0-e5ca61fcba03.
- 5. Создание диаграммы от начала до конца [Электронный pecypc] // Microsoft Office. URL: https://support.office.com/ru-ru/article/Создание-диаграммы-от-начала-до-конца-0baf399e-dd61-4e18-8a73-b3fd5d5680c2.
- 6. Стоцкий Ю. Office 2010. Самоучитель / Ю. Стоцкий, А. Васильев, И. Телина. Санкт-Петербург : Питер, 2011. 432 с.
- 7. Бевз Г. П. Алгебра : підруч. для 7-го кл. загальноосвіт. навч. закл. / Г. П. Бевз, В. Г. Бевз. Київ : Зодіак-ЕКО, 2007. 304 с.
- 8. Устный счёт. В народной школе С. А. Рачинского [Электронный ресурс] // Википедия. URL: https://ru.wikipedia.org/wiki/Устный\_счёт.\_В\_народной\_школе\_С.\_А.\_Рачинского.
- 9. Ирак [Электронный ресурс] // Википедия. URL: https://ru.wikipedia.org/wiki/Ирак.
- 10. Гана [Электронный ресурс] // Википедия. URL: https://ru.wikipedia.org/wiki/Гана.
- 11. Кот-д'Ивуар [Электронный ресурс] // Википедия. URL: https://ru.wikipedia.org/wiki/Кот-д'Ивуар.
- 12. Нигерия [Электронный ресурс] // Википедия. URL: https://ru.wikipedia.org/wiki/Нигерия.

Учебное издание

Методические указания к практическим работам «Основы работы в электронных таблицах Microsoft Excel 2010» по курсу «Основы информатики и вычислительной техники» для иностранных граждан подготовительного отделения

> Ответственный за выпуск И. Е. Проценко Редактор А. Н. Витренко Компьютерная верстка А. Н. Витренко

> > Формат 60×84/8. Усл. печ. л. 3,72. Уч.-изд. л. 3,28.

Издатель и изготовитель Сумский государственный университет, ул. Римского-Корсакова, 2, г. Сумы, 40007 Свидетельство субъекта издательского дела ДК № 3062 от 17.12.2007.